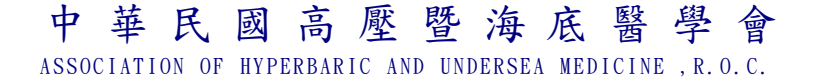

## 中華民國高壓暨海底醫學會「線上測試系統」說明

## 一、會員登入

1.在首頁會員登入區塊中,填入您的「身份證號碼」、「密碼」,並按登入鈕。

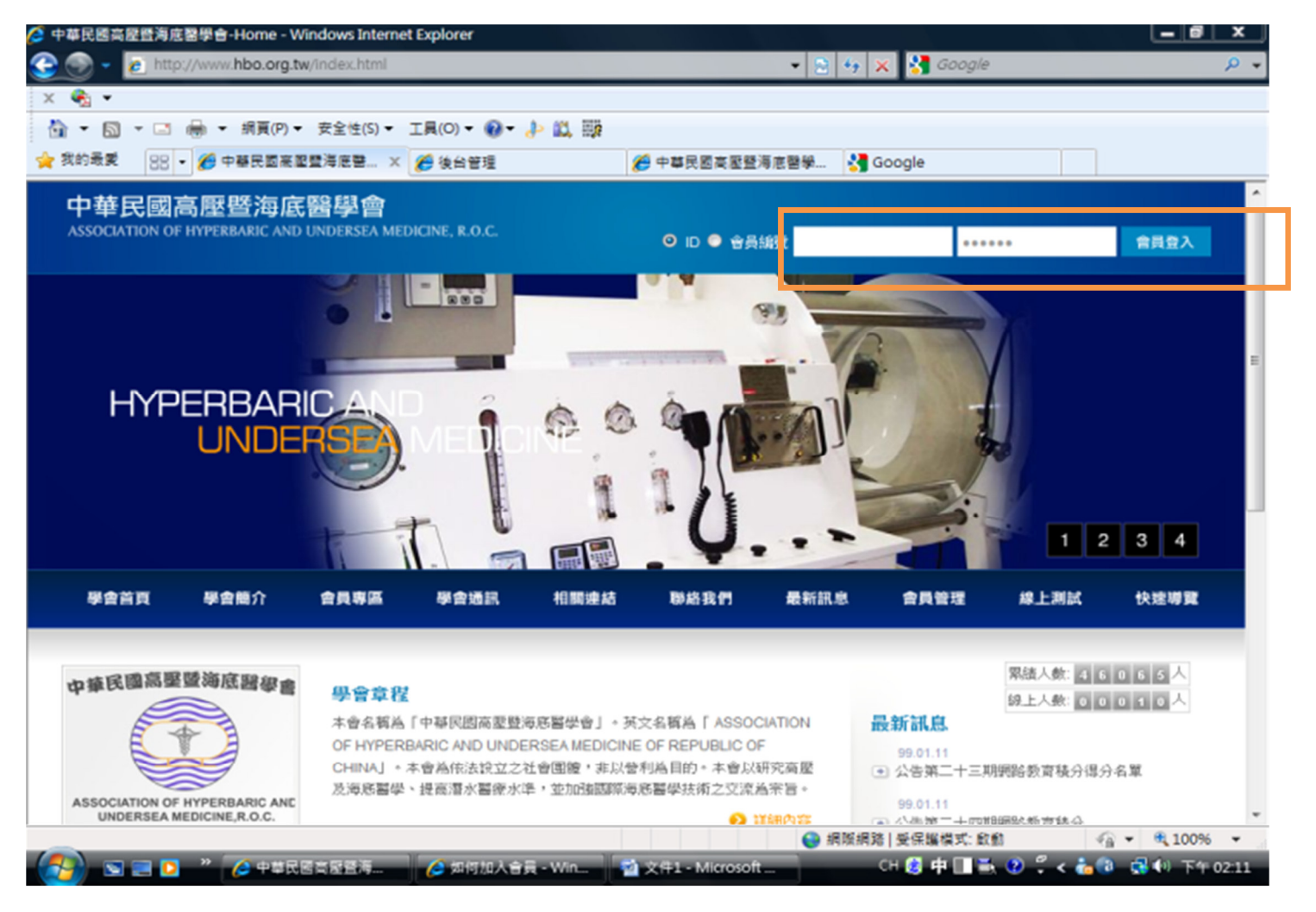

2. 這時登入區塊會出現您的姓名,表示你已登入成功。

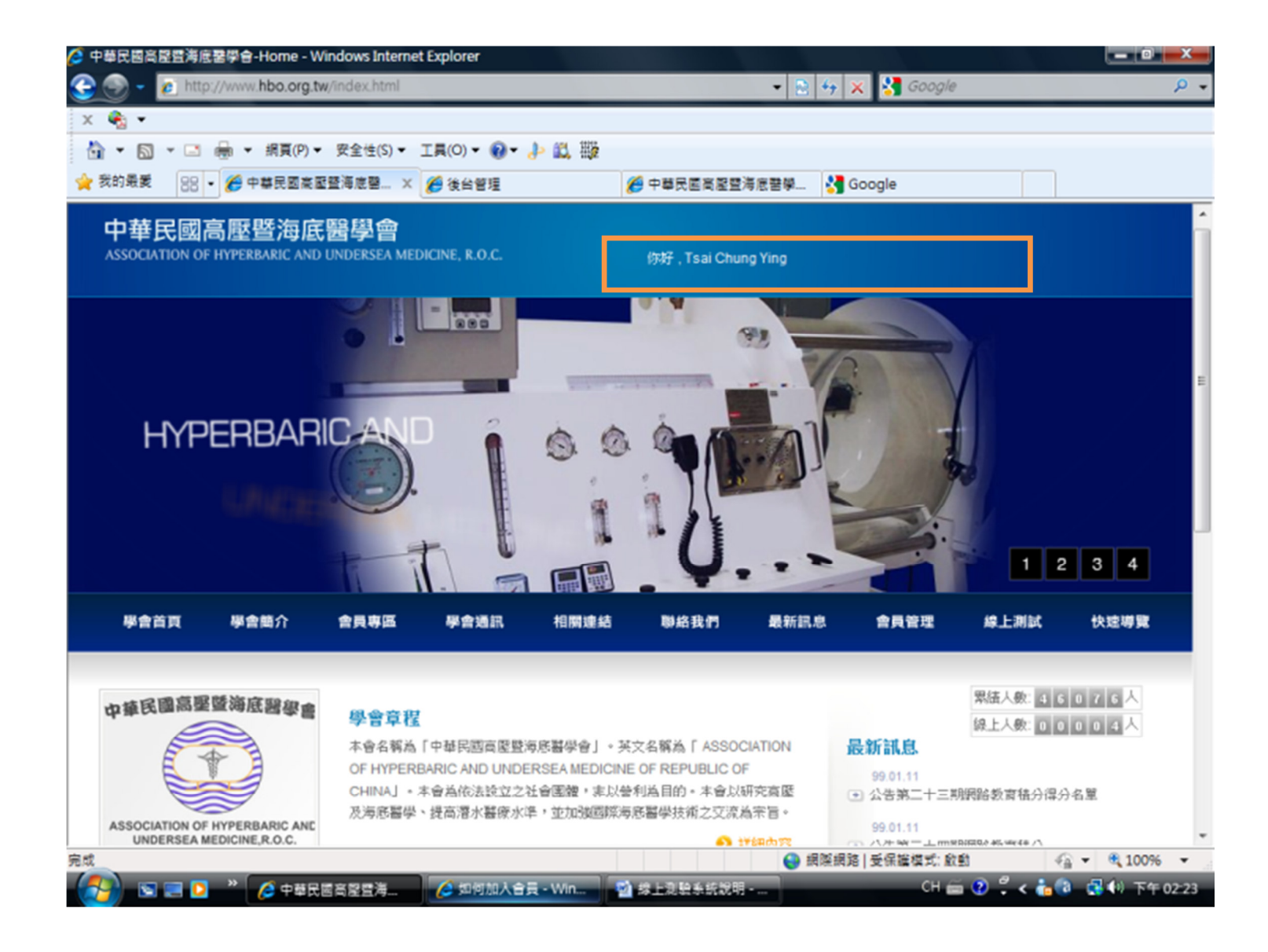

## 二、測驗方式如何進行

1. 請點選「線上測試」鈕,開始測驗。

| 華民國高歷雲海底   | 電子 · 線上測試                | - Windows Interr    | net Explorer  |                         |                |                       |                                              |                              | -0                       |  |
|------------|--------------------------|---------------------|---------------|-------------------------|----------------|-----------------------|----------------------------------------------|------------------------------|--------------------------|--|
| 💮 - 🙋 http | o://www.hbo.org.t        | w/test-1.php        |               |                         |                | - 🗟 🔄                 | 🕈 🗙 😽 Google                                 |                              |                          |  |
| 🎭 🗸        |                          |                     |               |                         |                |                       |                                              |                              |                          |  |
| • 🖻 • 🖻    | ➡ ▼ 網頁(P) ▼              | · 安全性(S) ▼          | 工具(0) 🕶 🔞 🕶   | l> 🗱 🔯                  |                |                       |                                              |                              |                          |  |
| 我的最愛 88    | • 🏉 中華民國高麗               | 22登海底碧 ×            | 🏉 後台管理        |                         | 🏉 中華民國高壓器      | 【海底醫學                 | Google                                       |                              |                          |  |
| 中華民國       | 高壓暨海底<br>FHYPERBARIC AND | 語學會<br>UNDERSEA MED | NCINE, R.O.C. |                         | 你好,Tsai Chu    | ung Ying              |                                              |                              |                          |  |
| 學會首頁       | 學會簡介                     | 会員専匹                | 學會通訊          | 相關連結                    | 聯絡我們           | 最新訊息                  | 會員管理                                         | 線上測試                         | 快速導覽                     |  |
|            |                          |                     |               |                         |                |                       | D britt                                      | 學會1                          | 6頁: <u>總上測試</u> ,        |  |
| 線          | 上測試                      |                     |               |                         |                |                       | 最新訊息                                         |                              |                          |  |
|            |                          |                     | _             | 055 065                 | 07年 00年        |                       | ● 公告第二十三期                                    | 第二十三期網路教育積分得分名單              |                          |  |
|            |                          |                     |               | <u>304-</u> <u>304-</u> | <u>974 904</u> |                       | 99.01.11                                     | NERS ALTERIA                 |                          |  |
| 99.01.12   |                          |                     |               |                         |                |                       |                                              | 101001973.00100.77           |                          |  |
| TEST       |                          |                     |               |                         | E              | 122211,201919         | <ul> <li>● 延後公告第二十</li> </ul>                | 四期網路教育積                      | 9                        |  |
|            |                          |                     |               |                         |                |                       | The best of the state                        |                              | <ul> <li>更多訊息</li> </ul> |  |
|            |                          |                     |               |                         |                |                       | 570032113                                    | -9656                        |                          |  |
|            |                          |                     |               |                         |                |                       | FAX / (02)8791                               | -8663                        |                          |  |
|            |                          |                     |               |                         | 秘書處:1          | TEL:(02)8<br>14台北市内湖區 | ◎中華民國高麗壁<br>792-8656 FAX:(02)<br>民權東路六段161號8 | 每底醫學會<br>8791-8663<br>356研究室 |                          |  |
| -          |                          |                     |               |                         |                | ₩                     | 網路 受保護模式: 歐                                  | 20 V                         | 🖞 👻 🔍 1009               |  |

2. 點選完成所有測驗題目後,請按下「送出測驗卷」鈕。

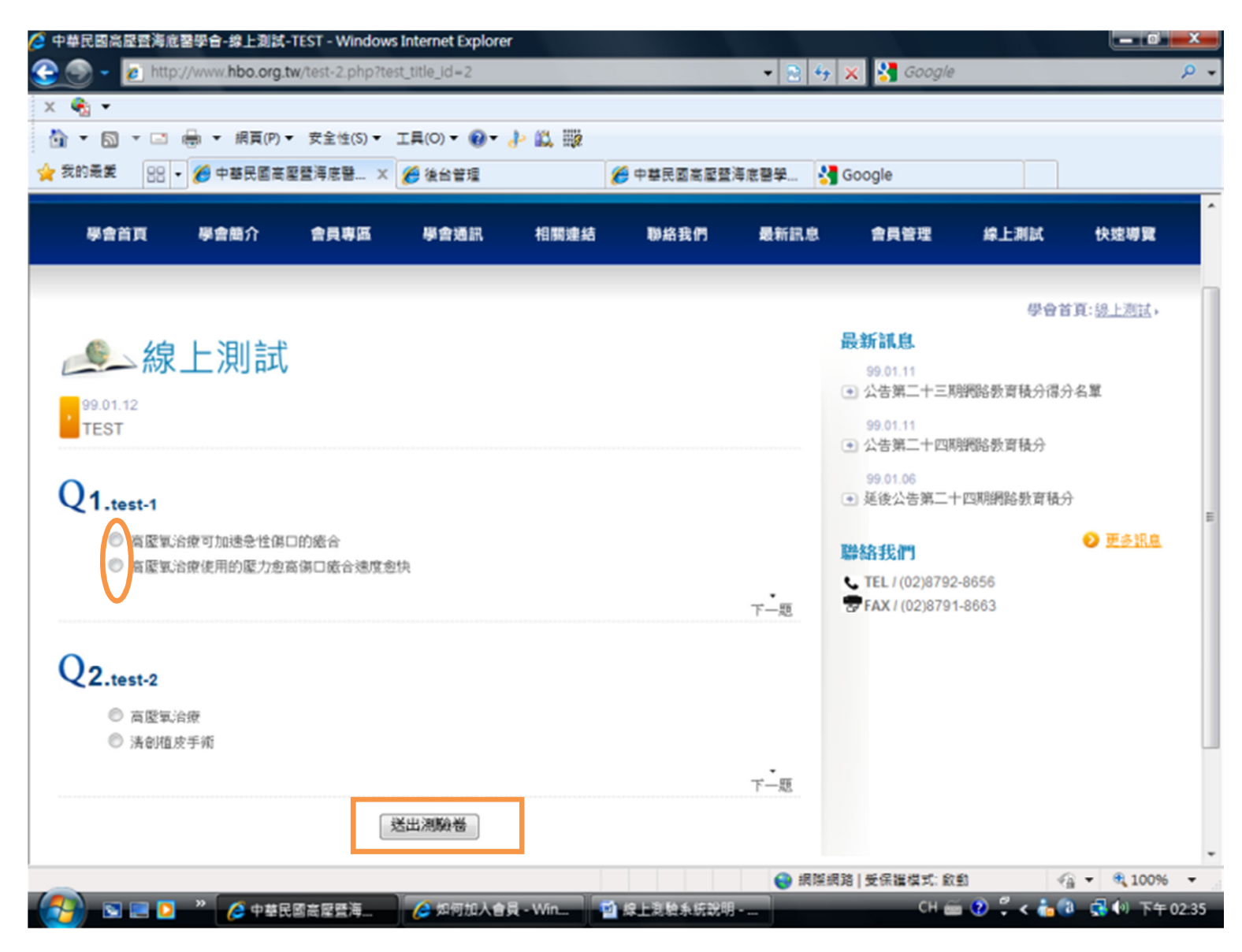

3. 當測驗送出成功後,會出現"已經測驗過"及"成績公布日期"。

| 華民國高壓暨海航         | 國際會-線上測試                  | -TEST - Windows        | Internet Explore | r      |             |                       |                                                 |                               |                   |
|------------------|---------------------------|------------------------|------------------|--------|-------------|-----------------------|-------------------------------------------------|-------------------------------|-------------------|
| 🕞 - 🙋 http       | p://www.hbo.org.t         | tw/test-2.php?tes      | t_title_id=2     |        |             | - 🔛 🔄                 | 🖌 🗙 🚼 Google                                    |                               |                   |
| 🗞 🔹              |                           |                        |                  |        |             |                       |                                                 |                               |                   |
| • 🖾 • 🖃          | → 網頁(P) ·                 | ▼ 安全性(S) ▼             | 工具(0) - 🔞 -      | al 🕺 🦓 |             |                       |                                                 |                               |                   |
| 我的最爱 88          | • 🏉 中華民國高                 | 整璧海底碧 ×                | 🏉 後台管理           |        | 🧉 中華民國高壓暨   | 海底醫學                  | Google                                          |                               |                   |
| 中華民國             | 高壓暨海底<br>F HYPERBARIC ANI | 民醫學會<br>D UNDERSEA MED | ICINE, R.O.C.    |        | 你好,Tsai Chu | ng Ying               |                                                 |                               |                   |
| 學會首頁             | 學會簡介                      | 會員專區                   | 學會通訊             | 相關連結   | 聯絡我們        | 最新訊息                  | 會員管理                                            | 線上測試                          | 快速導覽              |
|                  |                           |                        |                  |        |             |                       |                                                 | 學會                            | 首頁: <u>錄上測試</u> , |
| <b>《</b> 線       | 上測試                       |                        |                  |        |             |                       | 最新訊息                                            |                               |                   |
| 00.01.12         |                           |                        |                  |        |             |                       | <ul> <li>99.01.11</li> <li>● 公告第二十三月</li> </ul> | 则阙路教育積分得                      | 分名單               |
| TEST             |                           |                        |                  |        |             |                       | 99.01.11                                        | DODD N MARKA ()               |                   |
| 「返回動通,病在         | 2010-01-12之后出             | 結果                     |                  |        |             |                       | <ul> <li>公告第二十四月</li> </ul>                     | 用的后款直接方                       |                   |
| ananomina india. |                           |                        |                  |        |             |                       | <ul> <li>● 延後公告第二・</li> </ul>                   | 十四期網路數育積                      | 3                 |
|                  |                           |                        |                  |        |             |                       | 聯絡我們                                            |                               | <u>更多訊真</u>       |
|                  |                           |                        |                  |        |             |                       | C TEL / (02)8792                                | 2-8656<br>1-8663              |                   |
|                  |                           |                        |                  |        | 秘書處:11      | TEL:(02)8<br>14台北市内湖區 | © 中華民國高壓豐<br>792-8656 FAX:(02)<br>民權東路六段161號;   | 海底醫學會<br>8791-8663<br>3356研究室 |                   |
|                  |                           |                        |                  |        |             |                       |                                                 |                               |                   |

## 三、線上測試成績及答案查詢 ※成績查詢需於每期"成績公布日期"後,系統才會自動顯示。

1. 請點選「會員管理」區塊中登入。

| 中華民國高壓暨海底醫學會 - Windows Internet Explorer                                |            |               |                                                                                                    |          |                                                                                                    |
|-------------------------------------------------------------------------|------------|---------------|----------------------------------------------------------------------------------------------------|----------|----------------------------------------------------------------------------------------------------|
| A http://www.hbo.org.tw/login.php                                       |            | 🔹 😒 😽 🗙       | 🚼 Google                                                                                                    |          |                                                                                                    |
| < 🏟 🕶                                                                   |            |               |                                                                                                    |          |                                                                                                    |
| 🄄 🔹 🗟 👻 🖃 🖷 👻 網頁(P) 👻 安全性(S) 👻 工具(O) 👻 🚷 🔹 🤮                            |            |               |                                                                                                    |          |                                                                                                    |
| 7 我的最爱 🛛 🗧 🎻 中華民國高壓暨海底醫 🗙 🌈 後台管理                                        | 🏉 中華民國高麗暨》 | 等應醫學 🛂 Go     | ogle                                                                                                    |          |                                                                                                    |
| 中華民國高壓暨海底醫學會<br>ASSOCIATION OF HYPERBARIC AND UNDERSEA MEDICINE, R.O.C. | O ID ● 會員i |               | • 會員登入                                                                                                    |          |                                                                                                    |
| 學會首頁 學會簡介 會員專區 學會通訊 相關連結                                                | 聯絡我們       | 最新訊息          | 會員管理                                                                                                    | 線上測試     | 快速導覽                                                                                                    |
|                                                                         |            |               |                                                                                                    | 學會首頁:該上3 | <u>11试,会员管理</u>                                                                                                    |
| ?∬ 定型 ● ● ● ● ● ● ● ● ● ● ● ● ● ● ● ● ● ●                               |            |               |                                                                                                    |          |                                                                                                    |
| <ul> <li>良份适</li> <li>合員编號</li> <li>空碼</li> </ul>                       |            | 最             | <b>新訊息</b><br>99.01.11<br>公告第二十三期                                                                                                    | 湖欧委賞建合酒石 | 之間                                                                                                    |
|                                                                         |            | ۲             | 99.01.11<br>公告第二十四期                                                                                                    | 網路教育積分   | - 144 offi                                                                                                    |
|                                                                         |            | . (Bht (Bht ) | 99.01.06                                                                                                    | •        |                                                                                                    |
|                                                                         |            |               | THE R. P. LEWIS CO., N. LEWIS CO., Name of Street, or other Distance of Street, or other Distance of St |          | and the second second se |

- 2. 登入後:
  - 1. 請點選「個人積分表」鈕。
  - 2. 再點選左邊「線上測驗成績」鈕,方可查詢您測驗之每期成績及答案。
  - 3. 系統會自動將測驗之積分數,加入您的總積分數內。

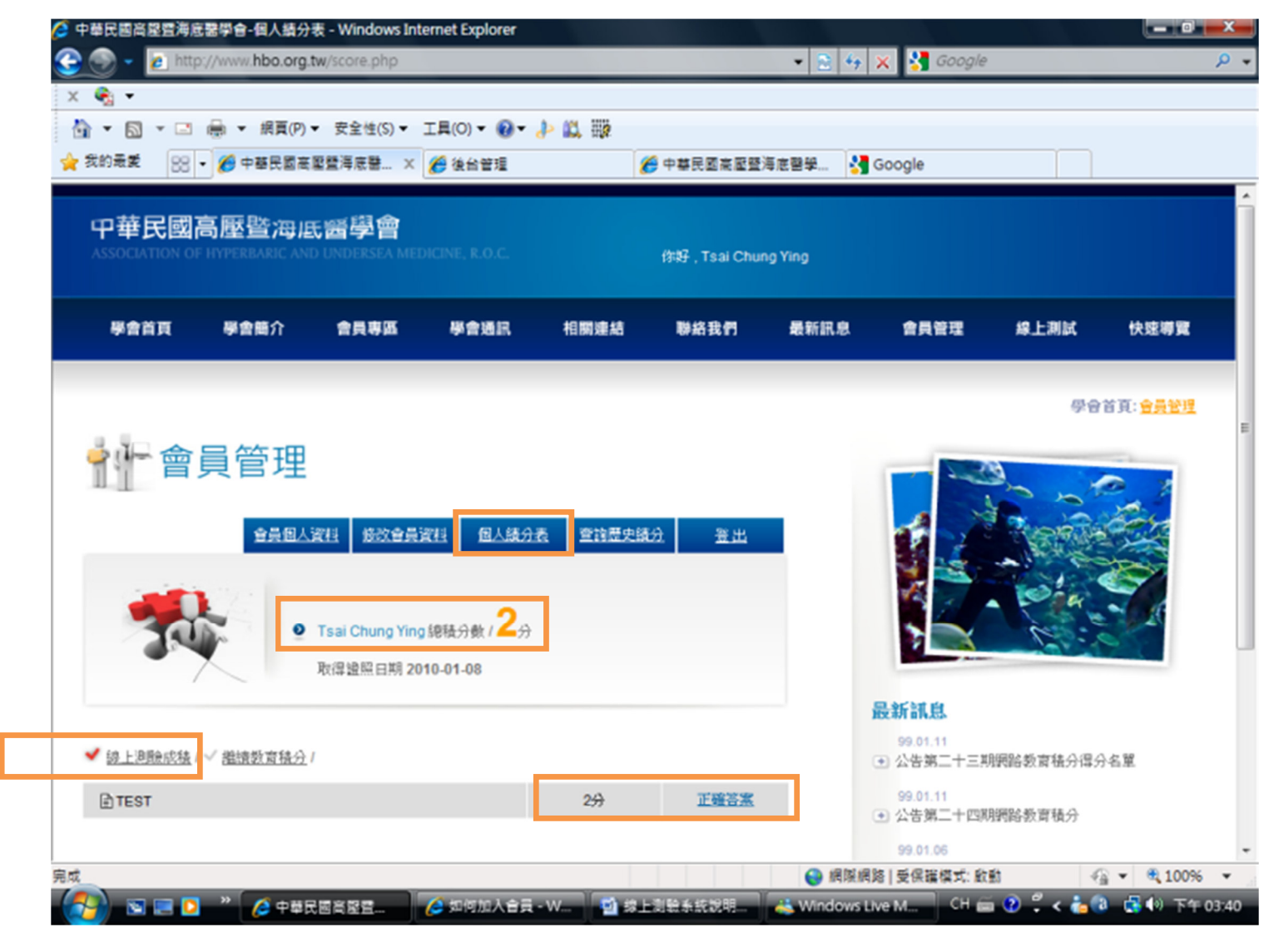